# MAKSETERMINALI KASUTUSJUHEND VERIFONE Vx675 GPRS

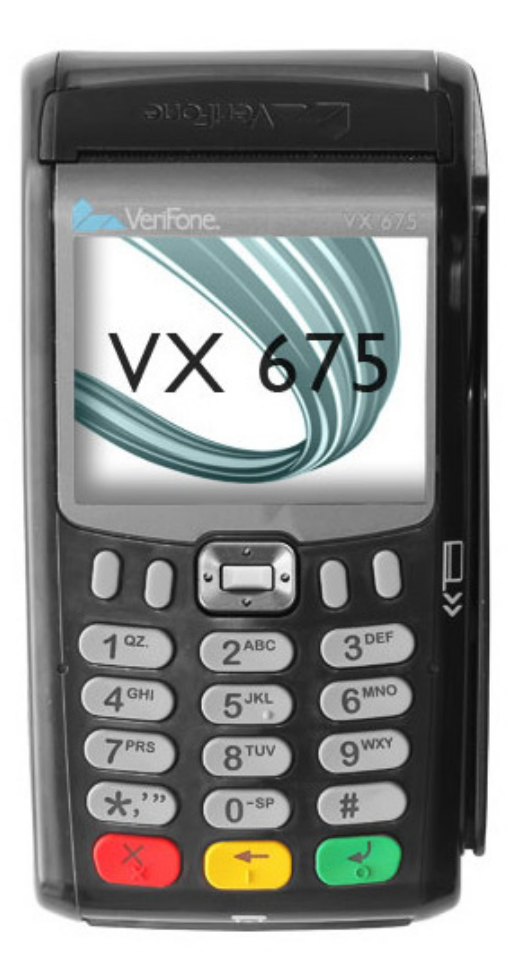

# Kliendiabi: 6711 444 (kõik nädalapäevad 24 h)

Makseterminalide osakond: 6711 411 (tööpäeviti kell 9.00 – 17.00)

Faks: 6711 420 Email: posgrupp@estcard.ee

> Nets Estonia AS Laki 12 10621 Tallinn

# SISUKORD

| 1 | UUI               | E MAKSETERMINALI TÖÖSSE RAKENDAMINE                                | 3           |
|---|-------------------|--------------------------------------------------------------------|-------------|
| 2 | TE                | HINGU TEOSTAMINE KIIPKAARDIGA                                      | 4           |
|   | 2.1<br>2.2<br>2.3 | MÜÜGITEHING<br>SUULINE AUTORISEERIMINE<br>MAKSETEHINGU TÜHISTAMINE | 4<br>5      |
| 3 | TE                | HINGU TEOSTAMINE MAGNETKAARDIGA                                    | 7           |
|   | 3.1<br>3.2<br>3.3 | MÜÜGITEHING<br>SUULINE AUTORISEERIMINE<br>MAKSETEHINGU TÜHISTAMINE | 7<br>8<br>8 |
| 4 | KV                | IITUNGI KOOPIA                                                     | 9           |
| 5 | PÄI               | EVA LÕPETAMINE                                                     | 9           |
|   | 5.1<br>5.2        | TEHINGUTE AUTOMAATSAATMINE<br>TEHINGUTE SAATMINE KÄSITSI           | 9<br>10     |
| 6 | PAI               | BERIRULLI VAHETAMINE                                               | 10          |

## 1 UUE MAKSETERMINALI TÖÖSSE RAKENDAMINE

- Võtke terminal pakenditest välja
- Uus makseterminal on juba eelnevalt tööks ette valmistatud.
- Paigaldage SIM kaart (juhul, kui ei ole kasutusel Netsi SIM kaart). vt. Joonist. Veenduge ennem, et SIM kaardil oleks PIN koodi küsimine maha võetud.

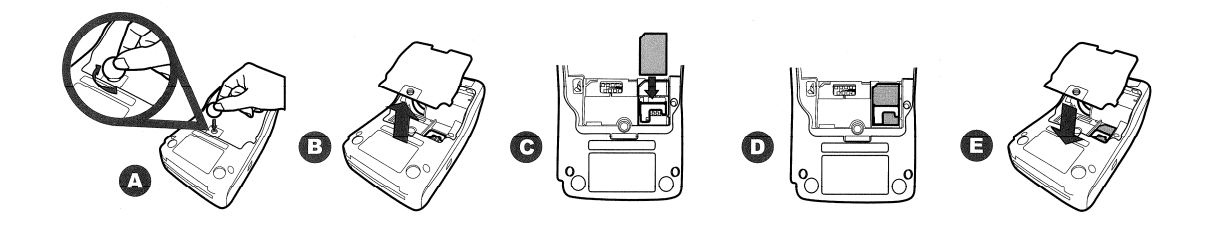

• Hoidke terminal öösiti vooluvõrgus aku laadimiseks. Kui terminal ei ole öösel vooluvõrku ühendatud, siis tehingute automaatsaatmist ei toimu.

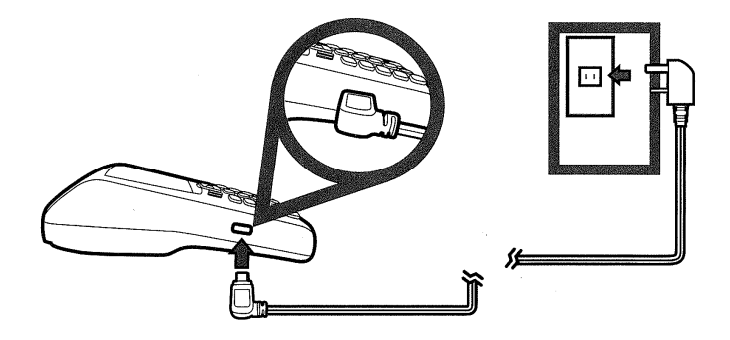

- Makseterminali sisse lülitamiseks hoidke all Enter klahvi kuni ekraani valgustus süttib.
- Makseterminali ühendamisel vooluvõrku lülitub terminal automaatselt sisse
- Makseterminali välja lülitamiseks vajutage ja hoidke all X klahvi kuni ekraanile tuleb kiri "Shutting down"
- Makseterminal automaatselt ennast välja ei lülita. Kui ekraan on must (terminal säästureziimil) siis jätkamiseks vajutage Enter klahvi.
- Ennem töö alustamist tutvuge põhjalikult kaasas olevate kasutusjuhenditega.

| TERMINAL                                                                                 | TOIMING                                                        |  |  |
|------------------------------------------------------------------------------------------|----------------------------------------------------------------|--|--|
| Sisestage summa                                                                          | Sisestage summa. Näiteks 2255 (22.55 EUR) ja vajutage          |  |  |
| 0.00 EUR                                                                                 | ENTER                                                          |  |  |
|                                                                                          | Klahvile.                                                      |  |  |
| Sisestage kaart                                                                          | Sisestage kiipkaart kaardilugejasse. Kaardi võib sisestada     |  |  |
|                                                                                          | lugejasse ka enne summat.                                      |  |  |
| [1] Aplikatsioon 1                                                                       | Juhul, kui kaardil on mitu aplikatsiooni, siis näidatakse neid |  |  |
| [2] Aplikatsioon 2                                                                       | aplikatsioone ekraanil                                         |  |  |
|                                                                                          | Esimene aplikatsioon 1                                         |  |  |
|                                                                                          | Teine aplikatsioon 2                                           |  |  |
|                                                                                          | Kaardiomanik valib aplikatsiooni vajutades vastavale klahvile. |  |  |
|                                                                                          | KUI KAARDIL ON AINULT 1 APLIKATSIOON, SIIS                     |  |  |
|                                                                                          | VALIKUT EKRAANIL EI NÄIDATA.                                   |  |  |
|                                                                                          |                                                                |  |  |
| [1] Eesti                                                                                | Osade kaartide puhul pakub terminal välja kaardiomaniku        |  |  |
| [2] English                                                                              | keele valiku.                                                  |  |  |
| [3] Русский                                                                              | Kaardiomanik valib aplikatsiooni vajutades vastavale klahvile. |  |  |
| [4] Deutsch                                                                              |                                                                |  |  |
| Sisestage PIN                                                                            | Juhul, kui terminal küsib PIN koodi, siis peab klient          |  |  |
|                                                                                          | sisestama koodi terminalii klaviatuurilt.                      |  |  |
|                                                                                          | • Kui kood läheb valesti, siis kollase 🗲 klahviga saab juba    |  |  |
| 22.55 EUR                                                                                | sisestatud koodi kustutada ja seejärel uuesti sisestada.       |  |  |
|                                                                                          | • Kui terminal PIN koodi ei küsi, siis sellist pilti ekraanile |  |  |
|                                                                                          | ei ilmu                                                        |  |  |
| Seejärel hakkab terminal teostama automaatset kontrolli ning ekraanile ilmuvad järgmised |                                                                |  |  |
| teated:                                                                                  |                                                                |  |  |
|                                                                                          | Terminal võtab ühendust kontrollkeskusega ja teostab           |  |  |
|                                                                                          | automaatset kontrolli.                                         |  |  |
| TEINE KVIITUNG?                                                                          | Tehing on õnnestunud ja terminal trükib välja kviitungi.       |  |  |
|                                                                                          | Võtke esimene kviitung ja vajutage ENTER klahvile.             |  |  |
| X=Ei ENTER=Jah                                                                           | Terminal trükib välja teise kviitungi, mis jääb kliendile.     |  |  |
|                                                                                          | Teisest kviitungist loobumiseks vajutage X klahvile.           |  |  |
| ~                                                                                        | j                                                              |  |  |

#### TEHINGU TEOSTAMINE KIIPKAARDIGA 2 MÜÜCITEHING 21

Müüja kviitung

VÕTKE KAART

| FIRMA NIMI<br>AADRESS<br>LINN<br>FIRMA                |                                     |  |  |
|-------------------------------------------------------|-------------------------------------|--|--|
| REG.NR.: 12345678                                     | KASSA 101                           |  |  |
| Term: VRX12345                                        |                                     |  |  |
| KUUPÄEV: 03/12/2003                                   | KELLAAEG: 10:00<br>Kviitung:123     |  |  |
| A000000012345 CREDITO                                 | DE VISA                             |  |  |
| VISA                                                  |                                     |  |  |
| 0017                                                  |                                     |  |  |
| KAARDIMAKSE KVIITUNG<br><b>Müük</b>                   |                                     |  |  |
| SUMMA:                                                | 100.00 EUR                          |  |  |
| AUTOR. KOOD: 1<br>TVR: 0000000000 TSI:<br>PIN KONTROL | 2345 T:1<br>1234 AIP: 1234<br>LITUD |  |  |
|                                                       |                                     |  |  |

Ostja kviitung

Kaardi võib eemaldada lugejast.

| FIRMA NIMI                                                                   |                                                                             |  |
|------------------------------------------------------------------------------|-----------------------------------------------------------------------------|--|
| AADRESS                                                                      |                                                                             |  |
| LINN                                                                         |                                                                             |  |
| FIRMA                                                                        |                                                                             |  |
| REG.NR.: 12345678                                                            | KASSA 101                                                                   |  |
| Term: VRX12345                                                               |                                                                             |  |
| KUUPÄEV: 03/12/2003                                                          | KELLAAEG: 10:00                                                             |  |
|                                                                              | Kviitung:123                                                                |  |
| A0000000012345 CREDITC                                                       | DE VISA                                                                     |  |
| VISA                                                                         |                                                                             |  |
|                                                                              |                                                                             |  |
|                                                                              |                                                                             |  |
| KAARDIMAKSE 1                                                                | KVIITUNG                                                                    |  |
| Müük                                                                         |                                                                             |  |
|                                                                              | •                                                                           |  |
|                                                                              |                                                                             |  |
|                                                                              |                                                                             |  |
| SOMMA:                                                                       | 100.00 EUR                                                                  |  |
| SUMMA:                                                                       | 100.00 EUR                                                                  |  |
| AUTOR, KOOD                                                                  | <b>100.00 EUR</b>                                                           |  |
| AUTOR. KOOD: TVR: 000000000 TSI:                                             | <b>100.00 EUR</b><br>12345 T:1<br>1234 ATP: 1234                            |  |
| AUTOR. KOOD:<br>TVR: 000000000 TSI:<br>PIN KONTRO                            | <b>100.00 EUR</b><br>12345 T:1<br>1234 AIP: 1234<br>LLITUD                  |  |
| AUTOR. KOOD:<br>TVR: 000000000 TSI:<br>PIN KONTRO                            | <b>100.00 EUR</b><br>12345 T:1<br>1234 AIP: 1234<br>LLITUD                  |  |
| AUTOR. KOOD: TVR: 0000000000 TSI:<br>PIN KONTRO<br>TÄNAMI                    | 100.00 EUR<br>12345 T:1<br>1234 AIP: 1234<br>LLITUD                         |  |
| AUTOR. KOOD:<br>TVR: 0000000000 TSI:<br>PIN KONTRO<br>TÄNAMI<br>KÜLASTAGE ME | <b>100.00 EUR</b><br>12345 T:1<br>1234 AIP: 1234<br>LLITUD<br>2<br>ID JÄLLE |  |
| AUTOR. KOOD:<br>TVR: 0000000000 TSI:<br>PIN KONTRO<br>TÄNAMI<br>KÜLASTAGE ME | 100.00 EUR<br>12345 T:1<br>1234 AIP: 1234<br>LLITUD<br>2<br>ID JÄLLE        |  |

NB!

- Juhul kui makseterminalil automaatne autoriseerimine mingil põhjusel ei õnnestu ja trükitakse välja vastav veateade.
- Kui terminal kontrollis kaardi PIN koodi, siis trükitakse kviitungitele tekst "PIN KONTROLLITUD"
- Kui kviitungile ei ilmu kohta allkirja ja dokumendi numbri jaoks, siis kaardiomanikult pole vaja allkirja, ega dokumenti küsida

# 2.2 SUULINE AUTORISEERIMINE

Teatud juhtudel lubab terminal lõpetada tehingu küsides autoriseerimiskoodi. Terminal küsib otsest kontrollkoodi, mille saate helistades Nets Estonia klienditeenindusse. Saadud autoriseerimiskoodi tohib kasutada vaid ÜKS KORD. Igal tehingul on unikaalne autoriseerimiskood. Juhul kui tekib samasugune probleem hiljem, tuleb küsida uus autoriseerimiskood. Kaupmehe tuvastamiseks on helistaja kohustatud ütlema müügipunkti liikmenumbri. Kontrollkoodi sisestuse lõpus vajutage <ENTER> klahvile.

| KIRI EKRAANIL          | TOIMING                                                               |
|------------------------|-----------------------------------------------------------------------|
| Võta ühendust autoris. | Suulise autoriseerimise teostamiseks vajutage Enter klahvile,         |
| Keskusega              | katkestamiseks X klahvile.                                            |
|                        |                                                                       |
| X=Ei ENTER=Jah         |                                                                       |
|                        | Eemaldage kiipkaart lugejast                                          |
| Võtke kaart            |                                                                       |
| Kasutage magnetriba    | Lugege kaardi magnetriba                                              |
| VISA KAART             | Terminal näitab ekraanil suulise autoriseerimise jaoks vajalikke      |
| 4123456789010017       | andmeid                                                               |
| KEHTIVUS: 12/04        |                                                                       |
| Summa_ 100.00 EUR      | Terminal küsib autoriseerimiskoodi.                                   |
|                        | Terminal küsib otsest kontrollkoodi, mille saate helistades Nets      |
| Sisestage autor. kood  | Estonia klienditeenindusse.                                           |
|                        |                                                                       |
|                        | Tähtede sisestamiseks tuleb vastavat klahvi vajutada mitu korda.      |
|                        | Näiteks K saamiseks tuleb vajutada klahvi 5 3 korda.                  |
|                        |                                                                       |
|                        | Kontrollkoodi sisestuse lõpus vajutage <enter>.</enter>               |
| TEINE KVIITUNG?        | Tehing on õnnestunud ja terminal trükib välja kviitungi.              |
|                        | Võtke esimene kviitung ja vajutage ENTER klahvile. Terminal           |
| X=Ei ENTER=Jah         | trükib välja teise kviitungi, mis jääb kliendile. Teisest kviitungist |
|                        | loobumiseks vajutage X klahvile.                                      |

# 2.3 MAKSETEHINGU TÜHISTAMINE

| KIRI EKRAANIL       | TOIMING                                                       |
|---------------------|---------------------------------------------------------------|
| Sisestage summa     | Vajutage ekraani all olevale vasakpoolsele klahvile "Valikud" |
| 0.00 EUR            |                                                               |
| [1] Menüü           | Vajutage klahvile 3                                           |
| [2] Saatmisaruanded |                                                               |
| [3] Tühistus        |                                                               |
| Kviitungi Nr.       | Sisesta originaalkviitungilt kviitungi number ja vajuta ENTER |
| 220                 | Klahvile. Terminal pakub automaatselt välja viimase kviitungi |
|                     | numbri.                                                       |
|                     |                                                               |
|                     | Terminal loob ühenduse autoriseerimiskeskusega. Juhul kui     |
|                     | kviitungi number algab nullidega (näit 00245), siis nulle     |

| Teeme tühistuse?<br>Kaardi nr.: 9917<br>Summa: 100 EUR          | sisestama ei pea. Antud näite puhul peab sisestama ainult 220.<br>Juhul, kui selline kviitung puudub teatab terminal:<br>KVIITUNGIT EI LEITUD<br>Kinnituseks vajutage Enter, katkestamiseks vajutage X                                                                                     |
|-----------------------------------------------------------------|----------------------------------------------------------------------------------------------------|
| SISESTAGE KAART                                                 | Sisestage kiipkaart kaardilugejasse                                                                                                    |
| <ul><li>[1] Aplikatsioon 1</li><li>[2] Aplikatsioon 2</li></ul> | Juhul, kui kaardil on mitu aplikatsiooni, siis näidatakse neid<br>aplikatsioone ekraanil<br>Esimene aplikatsioon 1<br>Teine aplikatsioon 2<br>Kaardiomanik valib aplikatsiooni vajutades vastavale klahvile.<br>KUI KAARDIL ON AINULT 1 APLIKATSIOON, SIIS<br>VALIKUT EKRAANIL EI NÄIDATA. |
|                                                                 | Terminal võtab ühendust kontrollkeskusega ja teostab<br>automaatset kontrolli.                                                                                                    |
| TEINE KVIITUNG?<br>X=Ei ENTER=Jah                               | Tehing on õnnestunud ja terminal trükib välja kviitungi.<br>Võtke esimene kviitung ja vajutage <b>ENTER</b> klahvile. Terminal<br>trükib välja teise kviitungi, mis jääb kliendile. Teisest kviitungist                                                                                    |
|                                                                 | loobumiseks vajutage X klahvile.                                                                                                    |

#### Müüja kviitung

| FIRMA NIMI<br>AADRESS<br>LINN<br>FIRMA |                                 |  |  |
|----------------------------------------|---------------------------------|--|--|
| REG.NR.: 12345678<br>Term: VRX12345    | KASSA 101                       |  |  |
| KUUPÄEV: 03/12/2003                    | KELLAAEG: 10:00<br>Kviitung:123 |  |  |
| A000000012345 CREDITO <b>VISA</b>      | DE VISA                         |  |  |
|                                        |                                 |  |  |
| KAARDIMAKSE KVIITUNG<br>Müügi tühistus |                                 |  |  |
| Müügi tüh:                             | istus                           |  |  |
| Müügi tüh:                             | -100.00 EUR                     |  |  |

#### Ostja kviitung

| FIRMA NIMI<br>AADRESS<br>LINN                             |                                                                                   |  |
|-----------------------------------------------------------|-----------------------------------------------------------------------------------|--|
| FIRMA<br>REG.NR.: 12345678<br>Term: VRX12345              | KASSA 101                                                                         |  |
| KUUPÄEV: 03/12/2003                                       | KELLAAEG: 10:00<br>Kviitung:123                                                   |  |
| <b>VISA</b>                                               | - UE VISA                                                                         |  |
|                                                           |                                                                                   |  |
|                                                           |                                                                                   |  |
| SUMMA:                                                    | uhistus<br>-100.00 EUR                                                            |  |
| AUTOR. KOOD<br>TVR: 000000000 TS<br>PIN KONT              | -100.00 EUR<br>-12345 T:1<br>SI: 1234 AIP: 1234<br>ROLLITUD                       |  |
| AUTOR. KOOD<br>TVR: 000000000 TS<br>PIN KONT<br>KÜLASTAGE | <b>uhistus</b> -100.00 EUR : 12345 T:1 SI: 1234 AIP: 1234 ROLLITUD AME MEID JÄLLE |  |

#### Märkused.

- Kui tühistatav tehing oli autoriseeritud käsitsi, siis tehke kindlasti enne tehingu tühistamist kontrollhelistamine Nets Estonia klienditeenindusse
- Kui terminal kontrollis müügitehingu ajal kaardi PIN koodi, siis trükitakse kviitungitele tekst "PIN KONTROLLITUD"
- Kui kviitungile ei ilmu kohta allkirja ja dokumendi numbri jaoks, siis kaardiomanikult pole vaja allkirja, ega dokumenti küsida.
- Tühistada saab ainult terminali mälus olevaid tehinguid.

• Kui tehing oli juba eelnevalt tühistatud või ei ole terminali mälus (näit. on eelmise päeva tehingutega panka saadetud), siis väljastab terminal ekraanile teate: **TEHINGUT EI LEITUD** 

| KIRI EKRAANIL         | TOIMING                                                            |  |
|-----------------------|--------------------------------------------------------------------|--|
| Sisestage summa       | Sisestage summa. Näiteks 2255 (22.55 EUR) ja vajutage              |  |
| 0.00 EUR              | ENTER                                                              |  |
|                       | Klahvile.                                                          |  |
| Sisestage kaart       | Tõmmake kliendi kaart läbi kaardilugeja                            |  |
| SISESTA 4 VIIMAST NR. | Sisestage kaardi neli viimast numbrit ja vajutage ENTER            |  |
|                       | klahvile. Terminal kontrollib, kas sisestatud numbrid langevad     |  |
|                       | kokku kaardi magnetribal oleva infoga. Kui ei, siis palub          |  |
|                       | terminal sisestada neli viimast numbrit uuesti, et vältida         |  |
|                       | võimalikku sisestusviga.                                           |  |
|                       | Terminal võtab ühendust kontrollkeskusega ja teostab               |  |
|                       | automaatset kontrolli.                                             |  |
| TEINE KVIITUNG?       | Tehing on õnnestunud ja terminal trükib välja kviitungi.           |  |
|                       | Võtke esimene kviitung ja vajutage ENTER klahvile.                 |  |
| X=Ei ENTER=Jah        | Terminal trükib välja teise kviitungi, mis jääb kliendile. Teisest |  |
|                       | kviitungist loobumiseks vajutage X klahvile.                       |  |

### 3 TEHINGU TEOSTAMINE MAGNETKAARDIGA 3.1 MÜÜGITEHING

# Müüja kviitung

| AADRESS                                                                            |  |  |
|------------------------------------------------------------------------------------|--|--|
| LINN                                                                               |  |  |
| FIRMA                                                                              |  |  |
| REG.NR.: 12345678 KASSA 101                                                        |  |  |
| Term: VRX12345                                                                     |  |  |
| KUUPÄEV: 03/12/2003 KELLAAEG: 10:00<br>Kviitung:123                                |  |  |
| A000000012345 CREDITO DE VISA                                                      |  |  |
| VISA                                                                               |  |  |
| 0017                                                                               |  |  |
| KAARDIMAKSE KVIITUNG                                                               |  |  |
| Müük                                                                               |  |  |
| Müük                                                                               |  |  |
| Müük<br>SUMMA: 100.00 EUR                                                          |  |  |
| Müük<br>SUMMA: 100.00 EUR<br>                                                      |  |  |
| Müük<br>SUMMA: 100.00 EUR<br>ALLKIRI<br>PASS:() ID-KAART:() JUHILUBA:()<br>DOK.NR: |  |  |

# Ostja kviitung

| FIRMA NIMI<br>AADRESS<br>LINN<br>FIDMA |                                 |  |
|----------------------------------------|---------------------------------|--|
| FIRMA<br>REG.NR.: 12345678             | KASSA 101                       |  |
| Term: VRX12345                         |                                 |  |
| KUUPÄEV: 03/12/2003                    | KELLAAEG: 10:00<br>Kviitung:123 |  |
| A000000012345 CREDITO                  | DE VISA                         |  |
| VISA                                   |                                 |  |
| 0017                                   |                                 |  |
| KAARDIMAKSE KVIITUNG<br><b>Müük</b>    |                                 |  |
| SUMMA: 100                             | 0.00 EUR                        |  |
| AUTOR. KOOD: 1                         | 2345 T:1                        |  |
| TÄNAME<br>KÜLASTAGE MEI                | :<br>D JÄLLE                    |  |
| SÄILITA KVIITUNG VÄLJAV                | ÕTTE KONTROLLIKS                |  |

#### NB!

- Juhul kui makseterminalil automaatne kontroll mingil põhjusel ei õnnestu trükitakse välja vastav veateade.
- Vajaduse korral (kui on kahtlusi kaardi ehtsuse või kaardi esitaja isiku suhtes) tuleb ostja identifitseerida isikut tõendava dokumendi alusel, mille number tuleb märkida müügikohale jäävale kviitungile.

# 3.2 SUULINE AUTORISEERIMINE

Suuline autoriseerimine toimub magnetkaardi puhul täpselt samamoodi, nagu kiipkaardi puhul (vaata punkt 2.2)

| KIRI EKRAANIL       | TOIMING                                                               |  |  |
|---------------------|-----------------------------------------------------------------------|--|--|
| Sisestage summa     | Vajutage ekraani all olevale vasakpoolsele klahvile "Valikud"         |  |  |
| 0.00 EUR            |                                                                       |  |  |
| [1] Menüü           | Vajutage klahvile 3                                                   |  |  |
| [2] Saatmisaruanded |                                                                       |  |  |
| [3] Tühistus        |                                                                       |  |  |
| Kviitungi Nr.       | Sisesta originaalkviitungilt kviitungi number ja vajuta ENTER         |  |  |
| 220                 | Klahvile. Terminal pakub automaatselt välja viimase kviitungi numbri. |  |  |
|                     | Terminal loob ühenduse autoriseerimiskeskusega. Juhul kui             |  |  |
|                     | kviitungi number algab nullidega (näit 00245), siis nulle             |  |  |
|                     | sisestama ei pea. Antud näite puhul peab sisestama ainult 220.        |  |  |
|                     | Juhul, kui selline kviitung puudub teatab terminal:                   |  |  |
|                     | KVIITUNGIT EI LEITUD                                                  |  |  |
| Teeme tühistuse?    | Kinnituseks vajutage Enter, katkestamiseks vajutage X                 |  |  |
| Kaardi nr.: 9917    |                                                                       |  |  |
| Summa: 100 EUR      |                                                                       |  |  |
| X=Ei ENTER=Jah      |                                                                       |  |  |
| Kasutage magnetriba | Tõmmake kliendi kaart läbi kaardilugeja                               |  |  |
|                     | Terminal võtab ühendust kontrollkeskusega ja teostab                  |  |  |
|                     | automaatset kontrolli.                                                |  |  |
| TEINE KVIITUNG?     | Tehing on õnnestunud ja terminal trükib välja kviitungi.              |  |  |
|                     | Võtke esimene kviitung ja vajutage ENTER klahvile. Terminal           |  |  |
| X=Ei ENTER=Jah      | trükib välja teise kviitungi, mis jääb kliendile. Teisest kviitungist |  |  |
|                     | loobumiseks vajutage X klahvile.                                      |  |  |

# 3.3 MAKSETEHINGU TÜHISTAMINE

# Müüja kviitung

| FIRMA NIMI<br>AADRESS<br>LINN<br>FIRMA<br>REG.NR.: 12345678<br>Term: VRX12345<br>KUUPÄEV: 03/12/2003<br>A0000000012345 CREDITO<br>VISA<br>0017<br>KAARDIMAKSE K | KASSA 101<br>KELLAAEG: 10:00<br>Kviitung:123<br>DE VISA |  |  |  |
|----------------------------------------------------------------------------------------------------|---------------------------------------------------------|--|--|--|
| Müügi tühistus                                                                                                    |                                                         |  |  |  |
| SUMMA:                                                                                                    | -100.00 EUR                                             |  |  |  |
| ALLKIRI                                                                                                    |                                                         |  |  |  |
| PASS:( ) ID-KAART:(<br>DOK.NR:                                                                                                    | ) JUHILUBA:( )                                          |  |  |  |
| AUTOR. KOOD: 1                                                                                                    | 2345 T:1                                                |  |  |  |

Ostja kviitung

| FIRMA NIMI<br>AADRESS<br>LINN<br>FIRMA              |                                           |  |  |  |
|-----------------------------------------------------|-------------------------------------------|--|--|--|
| REG.NR.: 12345678<br>Term: VRX12345                 | KASSA 101                                 |  |  |  |
| KUUPÄEV: 03/12/2003                                 | KELLAAEG: 10:00<br>Kviitung:123           |  |  |  |
| A000000012345 CREDITO DE VISA<br>VISA               |                                           |  |  |  |
| 0017                                                |                                           |  |  |  |
| KAARDIMAKSE KVIITUNG<br><b>Müügi tühistus</b>       |                                           |  |  |  |
| 2                                                   |                                           |  |  |  |
| SUMMA:                                              | -100.00 EUR                               |  |  |  |
| SUMMA:                                              | -100.00 EUR                               |  |  |  |
| SUMMA:<br>autor. kood: 1<br>täname<br>külastage mei | -100.00 EUR<br>12345 T:1<br>E<br>ID JÄLLE |  |  |  |

# Märkused.

- Kui tühistatav tehing oli autoriseeritud käsitsi, siis tehke kindlasti enne tehingu tühistamist kontrollhelistamine Nets Estonia klienditeenindusse
- Tühistada saab ainult terminali mälus olevaid tehinguid.
- Kui tehing oli juba eelnevalt tühistatud või ei ole terminali mälus (näit. on eelmise päeva tehingutega panka saadetud), siis väljastab terminal ekraanile teate: **TEHINGUT EI LEITUD**

| KIRI EKRAANIL        | TOIMING                                                       |
|----------------------|---------------------------------------------------------------|
| Sisestage summa      | Vajutage ekraani all olevale vasakpoolsele klahvile "Valikud" |
| 0.00 EUR             |                                                               |
| [1] Menüü            | Vajutage uuesti ekraani all olevale vasakpoolsele klahvile    |
| [2] Saatmisaruanded  |                                                               |
| [3] Tühistus         |                                                               |
| [1] Kviitungi koopia | Vajutage klahvile 1                                           |
| [1] Viimane koopia   | Vajutage 1 viimase kviitungi trükkimiseks või 2 kviitungi     |
| [2] Kviitungi koopia | numbri järgi õige kviitungi otsimiseks                        |
| [3] Muud koopiad     |                                                               |
| TEINE KVIITUNG?      | Terminal trükib välja kviitungi koopia.                       |
|                      | Võtke esimene kviitung ja vajutage ENTER klahvile. Terminal   |
| X=Ei ENTER=Jah       | trükib välja teise kviitungi. Teisest kviitungist loobumiseks |
|                      | vajutage X klahvile.                                          |

# 4 KVIITUNGI KOOPIA

# 5 PÄEVA LÕPETAMINE

# 5.1 TEHINGUTE AUTOMAATSAATMINE

Päeva jooksul tehtud tehinguid võib panka saata kas automaatselt või käsitsi. Automaatsaatmine käivitub terminalile määratud kellajal. Automaatsaatmise kellaajal tehinguid teha ei tohi!

# NB: Automaatsaatmine töötab AINULT siis, kui terminal on vooluvõrgus ja sisse lülitatud.

Sideseansi lõpus väljastab terminal vastuse saatmisaruandele, kus on näidatud teostatud tehingute arv ja kogusumma.

Saatmisaruanne:

| FIRMA NIMI<br>AADRESS<br>LINN<br>FIRMA<br>KUUPÄEV: 03/12/2003<br>REG.NR.: 12345678<br>SAATMISARU | KELLA<br>KA | AEG: 10:00<br>SSA 101<br><b>123456</b> |  |  |
|--------------------------------------------------------------------------------------------------|-------------|----------------------------------------|--|--|
| KAARDITÜÜBI JÄRGI                                                                                |             |                                        |  |  |
|                                                                                                  |             | SUMMA                                  |  |  |
| KAART1                                                                                           |             |                                        |  |  |
| TEHINGUD                                                                                         | 10          | 100.00                                 |  |  |
| KAART2                                                                                           |             |                                        |  |  |
| TEHINGUD                                                                                         | 12          | 100.00                                 |  |  |
| NEIST TÜHIST.                                                                                    | 11          | 90.00                                  |  |  |
| KAART3                                                                                           |             |                                        |  |  |
| TEHINGUD                                                                                         | 10          | 100.00                                 |  |  |
| KAART4                                                                                           |             |                                        |  |  |
| TEHINGUD                                                                                         | 10          | 100.00                                 |  |  |
| KOKKU TEHINGUID                                                                                  | 53          | 310.00                                 |  |  |
| VASTUS PANGAST SAADUD 53tk. 310.00 eur<br>SAATMINE OK                                            |             |                                        |  |  |

# NB! KUI ARUANDE LÕPPU ON TRÜKITUD VEATEADE, SIIS EI OLE TEHINGUD PANKA JÕUDNUD !

Kui tehingute saatmine on katkenud, siis terminal üritab kolm korda uuesti ühendust luua ja tehinguid uuesti saata. Kui needki katsed ei õnnestu, võite veel proovida käsitsi tehingute saatmist. Vajadusel helistage Nets Estonia klienditeenindusse.

## Automaatsaatmise ebaõnnestumise korral võite:

- Saata tehingud ära käsitsi
- Oodata järgmist automaatsaatmist. Siis saadetakse ära ka need tehingud, mille saatmine ei õnnestunud

# NB ! Kui tehingute saatmine ei ole õnnestunud mitu päeva, siis võtke ühendust Nets Estonia klienditeenindusega

# 5.2 TEHINGUTE SAATMINE KÄSITSI

| KIRI EKRAANIL       | TOIMING                                      |
|---------------------|----------------------------------------------|
| Sisestage summa     | Vajutage ekraani all olevale vasakpoolsele   |
| 0.00 EUR            | klahvile "Valikud"                           |
| [1] Menüü           | Vajutage klahvile 2                          |
| [2] Saatmisaruanded |                                              |
| [3] Tühistus        |                                              |
| [1] Saada           | Vajutage klahvile 1                          |
| [2] Tehingute kaupa |                                              |
| [3] Register        |                                              |
|                     | Terminal võtab ühendust kontrollkeskusega ja |
|                     | saadab tehingud                              |

Sideseansi lõpus väljastab terminal saatmisaruande.

# 6 PABERIRULLI VAHETAMINE

- A ja B Avage kaas
- C Paigaldage paberirull
- D Sulgege kaas, rebige ära üleliigne paber

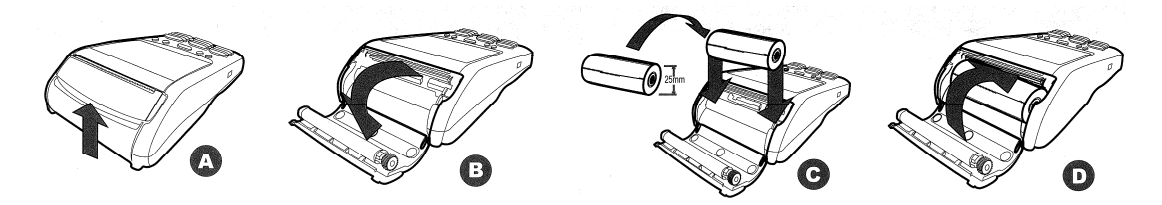